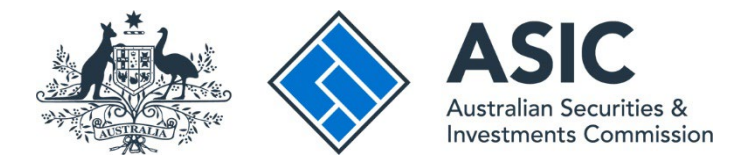

## How to view messages

## ASIC Regulatory Portal user guide | Version 1.2, March 2024

- 1. Log in to the ASIC Regulatory Portal.
- 2. This will open the Select entity page, which will list all your current connections. To view messages for an entity you can either:
  - A Select an **entity** from your list of current connections to access the entity's dashboard. Then click **Messages** in the top navigation bar; or
  - **B** Click the **message envelope icon** for the entity whose messages you wish to view.

Note: A number on the envelope icon indicates the number of any unread messages.

|      | ASIC                                                                             |             |                           |          |                 |   |                | SR Hel              | l <u>p   Log out</u> |
|------|----------------------------------------------------------------------------------|-------------|---------------------------|----------|-----------------|---|----------------|---------------------|----------------------|
| < Ba | ack to portal homepage                                                           |             |                           |          |                 |   |                |                     |                      |
| Se   | lect entity                                                                      |             |                           |          |                 |   |                |                     |                      |
| s    | Who would you like elect an entity from the list below or + Connect to an entity | to<br>click | represent?                | nother e | ntity.          |   |                |                     |                      |
|      | Current connections                                                              |             |                           |          |                 |   |                |                     |                      |
| •    | Entity name Shane Ross (Myself)                                                  | \$          | Entity type<br>Individual | \$       | ASIC identifier | B | Correspondence | \$<br>Notices count | \$                   |

3. This will open the Messages page. You can view **All**, **Unread**, or **Archived** messages using the tabs on the left-hand side of the screen. The default setting is to show All messages.

| ASIC                                                                                                    | Shane Ross<br>Switch entity / Connect to another entity                                                                                                    | У        | A         | SR | Help   Log out |
|----------------------------------------------------------------------------------------------------|----------------------------------------------------------------------------------------------------|----------|-----------|----|----------------|
| Dashboard Transactions 🔻                                                                                                    | Messages Administration - Notices                                                                                                    |          |           |    |                |
| Messages                                                                                                    |                                                                                                    |          |           |    |                |
|                                                                                                    |                                                                                                    |          |           |    |                |
| Printing messages<br>To print messages, you need to us<br>Guidance                                                                  | e the print function in your browser.                                                                                                    |          |           |    |                |
| <ol> <li>Select the message thread from</li> <li>You can configure this page to</li> <li>Open the messages in the thread</li> </ol> | the left column. This will load all the messages in the thread in the right column.<br>display a maximum of 100 messages in any single thread.<br>uf that you wish to print |          |           |    |                |
| 4. Locate the print function in you                                                                                                 | ir browser (this will differ depending on what browser type and version your a using), a                                                                                    | and sele | ct Print. |    |                |
| All Unread Archived                                                                                                    |                                                                                                    |          |           |    |                |
| From: ASIC 1<br>13<br>Subject: Cancel an SMSF<br>auditor registration<br>Transaction ref # 1XXX                                     | Subject: Cancel an SMSF auditor registration Reference number: 1XXX                                                                                                    |          |           |    |                |

4. On the left-hand panel, select the **message thread** that you want to view. This will open the related messages in the right-hand panel.

## ()

A message thread contains all messages about a single transaction or notice.

| ASIC                                                                                                    | Shane Ross<br>Switch entity / Connect to another entity                                                                                                   | М | A                | SR Help   Log out                      |
|----------------------------------------------------------------------------------------------------|----------------------------------------------------------------------------------------------------|---|------------------|----------------------------------------|
| Dashboard Transactions -                                                                                         | Messages Administration - Notices                                                                                                    |   |                  |                                        |
| All Unread Archived<br>From: ASIC 5<br>Subject: Cancel an SMSF<br>auditor registration<br>Transaction ref # 1XXX | Subject: Cancel an SMSF auditor registration<br>Reference number: 1XXX  New message  From: ASIC Transaction ref # 1XXX  From: ASIC Transaction ref # 1XXX |   | 12 Jul<br>24 Jun | 2019 13:21 (AEST)<br>2019 15:36 (AEST) |

5. On the right-hand panel, click the **message header**. This will open the message.

|                          | Shane Ross<br>Switch entity / Co | onnect to another entity                                                              | A        | R Help   Log out |
|--------------------------|----------------------------------|---------------------------------------------------------------------------------------|----------|------------------|
| Dashboard Transactions - | Messages A                       | dministration - Notices                                                               |          |                  |
| All Unread Archived      |                                  |                                                                                       |          |                  |
| From: ASIC               | 12 Jul 2019<br>3:21 (AEST)       | Subject: Cancel an SMSF auditor registration<br>Reference number: 1XXX<br>New message |          | -                |
| _                        |                                  | From: ASIC<br>Transaction ref # 1XXX                                                  | 12 Jul 2 | 019 13:21 (AEST) |
|                          |                                  | I want to start a new message thread with ASIC about this transaction                 |          |                  |
|                          |                                  | From: ASIC<br>Transaction ref # 1XXX                                                  | 24 Jun 2 | 019 15:36 (AEST) |

## ()

You can also access messages for individual transactions from the View all transactions screen.

To view messages for individual transactions:

• Click on **Transactions** in the top navigation bar. This will reveal a drop-down menu. Select **View all transactions**. This will take you to a list of all transactions for the entity you have selected to represent.

| ASIC      | TEST COMPANY PTY LTD<br>Switch entity / Connect to another entity   | М | <b>A</b> | DT Help   Log out |
|-----------|---------------------------------------------------------------------|---|----------|-------------------|
| Dashboard | Transactions   Messages Administration   Notices Transaction Groups |   |          |                   |
| TEST C    | View all transactions                                               |   |          |                   |
| TEST C    | Start a new transaction                                             |   |          |                   |

• Select a transaction from the list of transactions.

| ashboard Transactions -                                                                                                    | Messages Admin                                                                                    | istration 👻 Notices                    | Transaction Groups 🝷                                 |                |
|----------------------------------------------------------------------------------------------------|---------------------------------------------------------------------------------------------------|----------------------------------------|------------------------------------------------------|----------------|
| ew all transact                                                                                                    | ions                                                                                              |                                        |                                                      |                |
| Back to dashboard                                                                                                    |                                                                                                   |                                        |                                                      |                |
| Transactions and Tran<br>Transactions that are in a Transa<br>To view transactions in the Tran<br>this reportable situation event'<br>+ New transaction | nsaction groups<br>action group are not listed be<br>asaction group go to <u>Transact</u><br>tab. | low.<br>tion groups' in the navigation | xar, open the transaction group and click on the 'Tr | ansactions for |
| Transactions<br>Title                                                                                                    | Reference number                                                                                  | Last accessed                          |                                                      | icted 👔 💠      |
| Submit Internal Dispute<br>Resolution data report                                                                                                    | 20                                                                                                | 25 Sep 2021 13:51 (AE                  | ST) Datad Testd Completed                            |                |

• This will take you to a detailed view for that form or transaction. Click the **Messages** tab. This will show all messages sent and received for the transaction. Click on the message header to read the message and access any attachments.

| ack to all transactions                                |                       |
|--------------------------------------------------------|-----------------------|
| Summary Guide 😡 Messages                               |                       |
| ubject: Submit Internal Dispute Resolution data report |                       |
| diject. Subint internal Dispute Resolution data report |                       |
| terence number: 20                                     |                       |
| From: ASIC                                             | 25 Sep 2021 14:24 (AE |
|                                                        |                       |

**Note:** Messaging is not enabled on all transactions. If messaged is disabled for a transaction, the Messages tab will not be shown.

For more information about messages, see our portal help page.